## Fiche Méthode : Afficher des photos dans le Carrousel Prestashop

Pour faire défiler des images dans le Slider de la page d'accueil d'un site Prestashop (aussi appelé Carrousel, car les images tournent). Chercher dans la barre de recherche.

| PrestaShop                | Accès rapide \vee 🝳                                                                     | ۲    |
|---------------------------|-----------------------------------------------------------------------------------------|------|
| Tableau de bord           | Modules<br>Gérer les modu o installer un module or se connecter à la marketplace addons | 0    |
| VENDRE                    | Sélection Modules installés Notifications                                               | Aide |
| Commandes                 |                                                                                         |      |
| Catalogue                 | Carrousel X Q RECHERCHER Categories                                                     |      |
| Clients                   | Carloson M                                                                              |      |
| SAV                       | Voir tous les modules                                                                   |      |
| Statistiques              |                                                                                         |      |
| PERSONNALISER             |                                                                                         |      |
| Modules                   | Dernière utilisation 🗸 Actions groupées 🗸                                               |      |
| Apparence                 |                                                                                         |      |
| Livraison                 | 0 modules installés 🕜                                                                   |      |
| Paiement                  |                                                                                         |      |
| International             |                                                                                         |      |
|                           | 0 modules intégrés 👔                                                                    |      |
| Paramètres de la boutique |                                                                                         |      |
| Paramètres avancés        |                                                                                         |      |
|                           | 1 madulas da thàma 🗔                                                                    |      |
| ≡                         | i modules de trieme 7                                                                   |      |
| —                         |                                                                                         |      |
|                           | Carrousel                                                                               |      |
|                           | PrestaShop boutique. En savoir plus                                                     |      |
|                           | CONFIGURER                                                                              |      |
|                           | · · · · · · · · · · · · · · · · · · ·                                                   |      |
|                           |                                                                                         |      |

Puis s'ouvre la page « Configurer ».

Paramètres :

- Définir la durée de transition entre 2 diapositives.
- Si « Pause au survol » est activé, les images arrêteront de défiler lorsque le curseur de la souris passera au-dessus du Carrousel.
- On peut choisir aussi l'arrêt du « défilé » des images après la dernière image ou le défilé indéfini.

| PrestaShop                | Accès rapide + Q + Rechercher                                            |             |          |                         | Ω                 |
|---------------------------|--------------------------------------------------------------------------|-------------|----------|-------------------------|-------------------|
| Tableau de bord           | Modules / ps_imageslider /      Configurer                               | 0           |          | 0                       | 2                 |
|                           | Configurer                                                               | Précédent   | Traduire | Vérifier la mise à jour | Points d'accroche |
| Commandes                 |                                                                          |             |          |                         | 2                 |
| Catalogue                 |                                                                          |             |          |                         |                   |
| Clients                   | Suppression réussie.                                                     |             |          |                         | ×                 |
| SAV                       | 40 040 ALIZTOCC                                                          |             |          |                         |                   |
| Statistiques              | \$6 PARAMETRES                                                           |             |          |                         |                   |
| PERSONNALISER             | Vitesse                                                                  |             |          |                         |                   |
| Modules                   | 5000 milliseconds                                                        |             |          |                         |                   |
| Apparence                 | La durée de transition entre deux diapositives.                          |             |          |                         |                   |
| Livraison                 |                                                                          |             |          |                         |                   |
| Paiement                  | Pause au survol                                                          |             |          |                         |                   |
| International             | Arrêter de défiler quand le curseur de la souris nasse au-dessus du      | i carrousel |          |                         |                   |
|                           |                                                                          | i carrousen |          |                         |                   |
| Paramètros de la houtique | Répéter les images                                                       |             |          |                         | -                 |
| Paramètres avancés        | OUI NON                                                                  |             |          |                         | -                 |
| Paramet es avances        | Répéter les images à l'infini ou s'arrêter à la diffusion de la dernière | e image.    |          |                         |                   |
|                           |                                                                          |             |          |                         |                   |
|                           |                                                                          |             |          |                         | Enregistrer       |
|                           | IE LISTE DES DIAPOSITIVES                                                |             |          |                         | 0                 |
|                           |                                                                          |             |          |                         |                   |
|                           |                                                                          |             |          |                         |                   |

En bas de cette page « liste des diapositives », si certains existent déjà, cliquer sur modifier. Sinon, cliquer sur le « + » à droite.

| 😨 PrestaShop              | Accès rapide - Q - Rechercher           | -                                                      | Ω      |
|---------------------------|-----------------------------------------|--------------------------------------------------------|--------|
| Tableau de bord           | Modules / ps_imageslider / & Configurer | 0 🛱 C 🛱 O                                              |        |
| VENDRE                    | Carrousel                               | Précédent Traduire Vérifier la mise à jour Points d'ac | croche |
| Commandes                 |                                         |                                                        |        |
| Catalogue                 | © PARAMÈTRES DE LA DIAPOSITIVE          |                                                        |        |
| Clients                   |                                         |                                                        |        |
| SAV                       | * Image                                 |                                                        | $\neg$ |
| Statistiques              | <b>B</b>                                | 🖙 Choisissez un fichie                                 | ar     |
| PERSONNALISER             | Taille maximale de l'image : 50M.       |                                                        | 1      |
| Modules                   | Titre                                   |                                                        |        |
| Apparence                 | 1100                                    |                                                        |        |
| Livraison                 |                                         |                                                        |        |
| Paiement                  | * TRL cible                             |                                                        |        |
| International             |                                         |                                                        |        |
|                           |                                         |                                                        |        |
| Paramètres de la boutique | Légende                                 |                                                        |        |
| Paramètres avancés        |                                         |                                                        |        |
|                           | Description                             |                                                        |        |
| = \                       |                                         |                                                        |        |
|                           |                                         |                                                        | -      |
|                           |                                         |                                                        |        |
|                           |                                         |                                                        | - 1    |
|                           | Activé                                  |                                                        |        |
|                           | OUI NON                                 |                                                        |        |
|                           |                                         |                                                        |        |
|                           |                                         |                                                        |        |
|                           |                                         | Enregistre                                             | er     |

- **Choisir une image :** cliquer sur « choisir une image » et la sélectionner parmi vos documents personnels, la dimension requise pour le slider de la page d'accueil : 1 110 x 340.
- **Donner un titre :** qui apparaîtra sur l'image.
- URL cible : ici il s'agit de renvoyer sur un produit dans le site ou sur une page, une catégorie. En cliquant sur l'image, le visiteur sera renvoyé sur ce produit, cette catégorie ou cette page. Donc coller ici l'url de la page, de la photo ou de la catégorie.

Si on ne complète pas, il n'y aura pas de renvoi en cliquant sur l'image.

- On peut légender.
- On peut aussi mettre **une description** qui apparaîtra sur l'image.
- Puis enregistrer  $\rightarrow$  les images sélectionnées apparaissent alors en bas de la page (voir ci-dessous).

| Accès rapide - Q - Rechercher                                                   |                                                                                   |                                                                                                    |                                                                                                    | n                                                                                                    |
|---------------------------------------------------------------------------------|-----------------------------------------------------------------------------------|----------------------------------------------------------------------------------------------------|----------------------------------------------------------------------------------------------------|----------------------------------------------------------------------------------------------------|
| Modules / ps_imageslider / FConfigurer                                          | G                                                                                 |                                                                                                    | C                                                                                                    | t                                                                                                    |
| Carrousel                                                                       | Précédent                                                                         | Traduire                                                                                                    | Vérifier la mise à jour                                                                                                    | Points d'accroche                                                                                                    |
|                                                                                 |                                                                                   |                                                                                                    |                                                                                                    |                                                                                                    |
| 5000 milliseconds                                                               |                                                                                   |                                                                                                    |                                                                                                    |                                                                                                    |
| La durée de transition entre deux diapositives.                                 |                                                                                   |                                                                                                    |                                                                                                    |                                                                                                    |
| 2                                                                               |                                                                                   |                                                                                                    |                                                                                                    |                                                                                                    |
| Pause au survol                                                                 |                                                                                   |                                                                                                    |                                                                                                    | 10                                                                                                    |
| Arrêter de défiler quand le curseur de la souris passe au-dessus du carrousel.  |                                                                                   |                                                                                                    |                                                                                                    |                                                                                                    |
|                                                                                 |                                                                                   |                                                                                                    |                                                                                                    |                                                                                                    |
| Répéter les images                                                              |                                                                                   |                                                                                                    |                                                                                                    |                                                                                                    |
| OUI NON:                                                                        |                                                                                   |                                                                                                    |                                                                                                    |                                                                                                    |
| Répéter les images à l'infini ou s'arrêter à la diffusion de la dernière image. |                                                                                   |                                                                                                    |                                                                                                    |                                                                                                    |
|                                                                                 |                                                                                   |                                                                                                    |                                                                                                    |                                                                                                    |
|                                                                                 |                                                                                   |                                                                                                    |                                                                                                    | Enregistrer                                                                                                    |
|                                                                                 |                                                                                   |                                                                                                    |                                                                                                    | Linegister                                                                                                    |
| I ISTE DES DIAPOSITIVES                                                         |                                                                                   |                                                                                                    |                                                                                                    |                                                                                                    |
|                                                                                 |                                                                                   |                                                                                                    |                                                                                                    |                                                                                                    |
| +<br>#5 - Lodge Jasmin                                                          | V Activé                                                                          | C Mod                                                                                                    | ifier 🗴 Supprimer                                                                                                    |                                                                                                    |
| +• #6 - chambre                                                                 | ✓ Active                                                                          | C Mod                                                                                                    | ifier Dupprimer                                                                                                    |                                                                                                    |
|                                                                                 | Accès rapide Q Rechercher<br>Modules / prjimageslider / & Configurer<br>Carrousel | Accès rapide  Q Rechercher Modules / ps_imagesider / A Configurer Carrousei  Précédent  Soo miliseconds La durée de transition entre deux diapositives. Pause au survol OU NON Artèer de déflier quand le curseur de la souris passe au-dessus du carrousel.  Répéter les images NON Répéter les images à l'infini ou s'artêter à la diffusion de la dernière image.  HELISTE DES DIAPOSITIVES  +  *  *  *  *  5 - Lodge Jasmin  * Accheé | Accès rapide  Q Rechercher Modules / ps_imagesider / A Configurer Carrousei Précédent Traduire  S00 milliseconds La durée de transition entre deux dispositives. Pause au survol QU NON Arrêter de déflier quand le curseur de la souris passe au-dessus du carrousel.  Répéter les images QU NON Répéter les images F Lodge Jasmin Activit @ Mod  f G chambre | Accès rapide • Q • Rechercher<br>Modules 1 ps_imagesider 1 & Configurer<br>Carrousel<br>© miliseconds<br>La durée de transition entre deux diapositives.<br>Pause au survol<br>OU NON<br>Arrêter de défiler quand le curseur de la souris passe au-dessus du carrousel.<br>Répéter les images<br>OU NON<br>Répéter les images<br>Teluste DES DIAPOSITIVES<br># 5 · Lodge Jasmin<br>* Accode C Modifier @ Supprimer |

RDV sur le site : sur la page d'accueil, le slider fait apparaître les photos sélectionnées. Les photos sélectionnées défileront à l'infini.

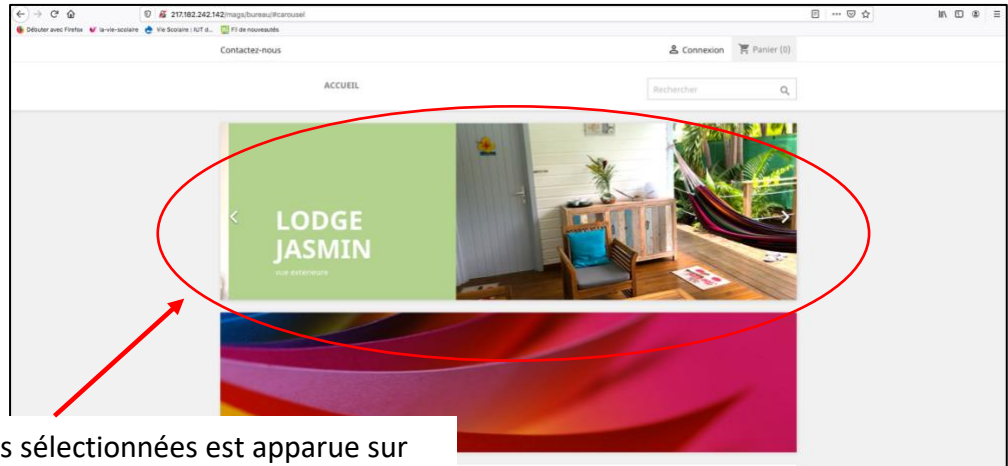

L'une des images sélectionnées est apparue sur la **Slider,** les autres images apparaissent en continue à la suite.